#### Gå inn på Osen kommune sin hjemmeside. Velg kultur og fritid.

### https://www.osen.kommune.no/vare-tjenester/kultur-idrett-og-fritid/

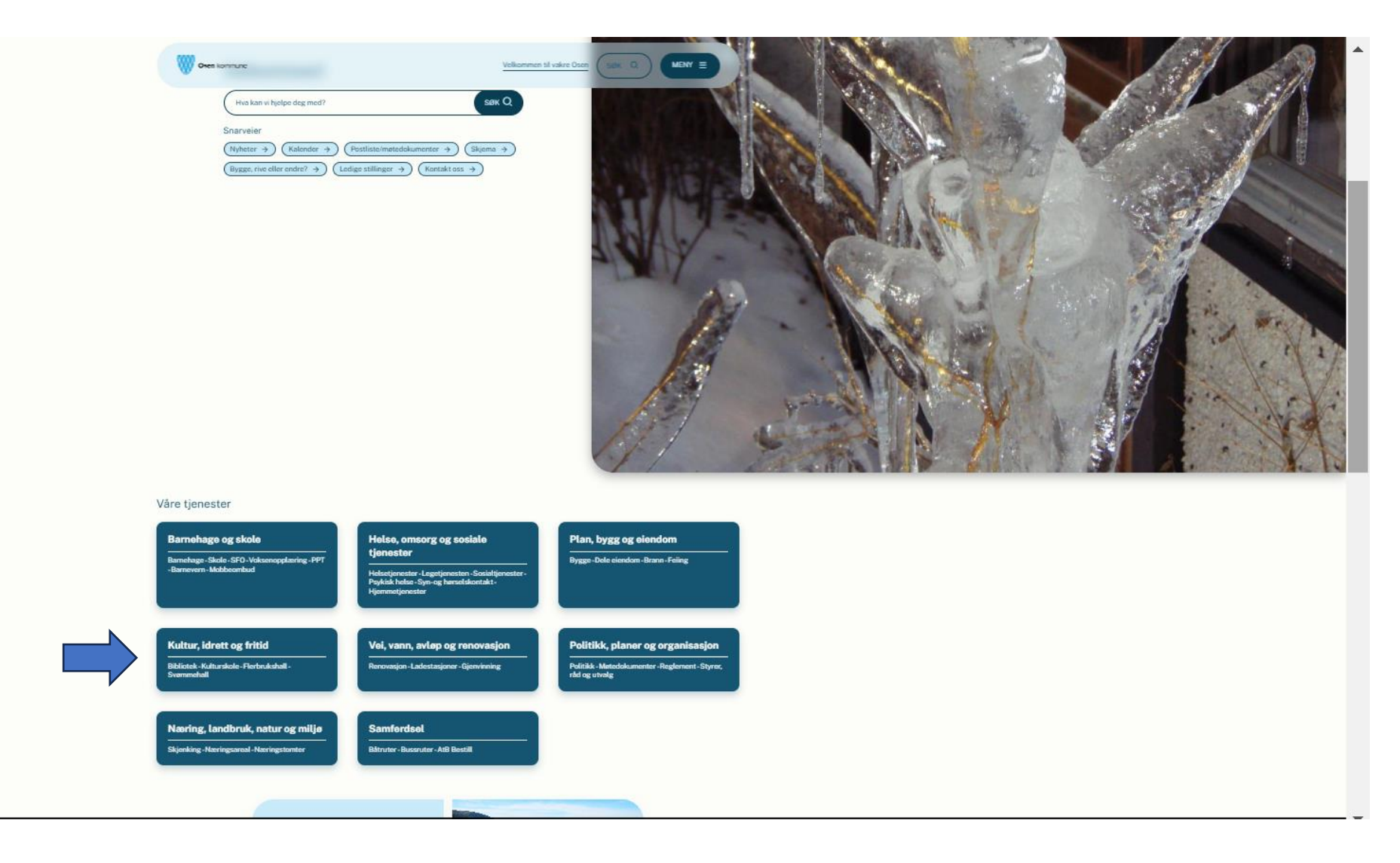

### Velg Nota-Flerbrukshus

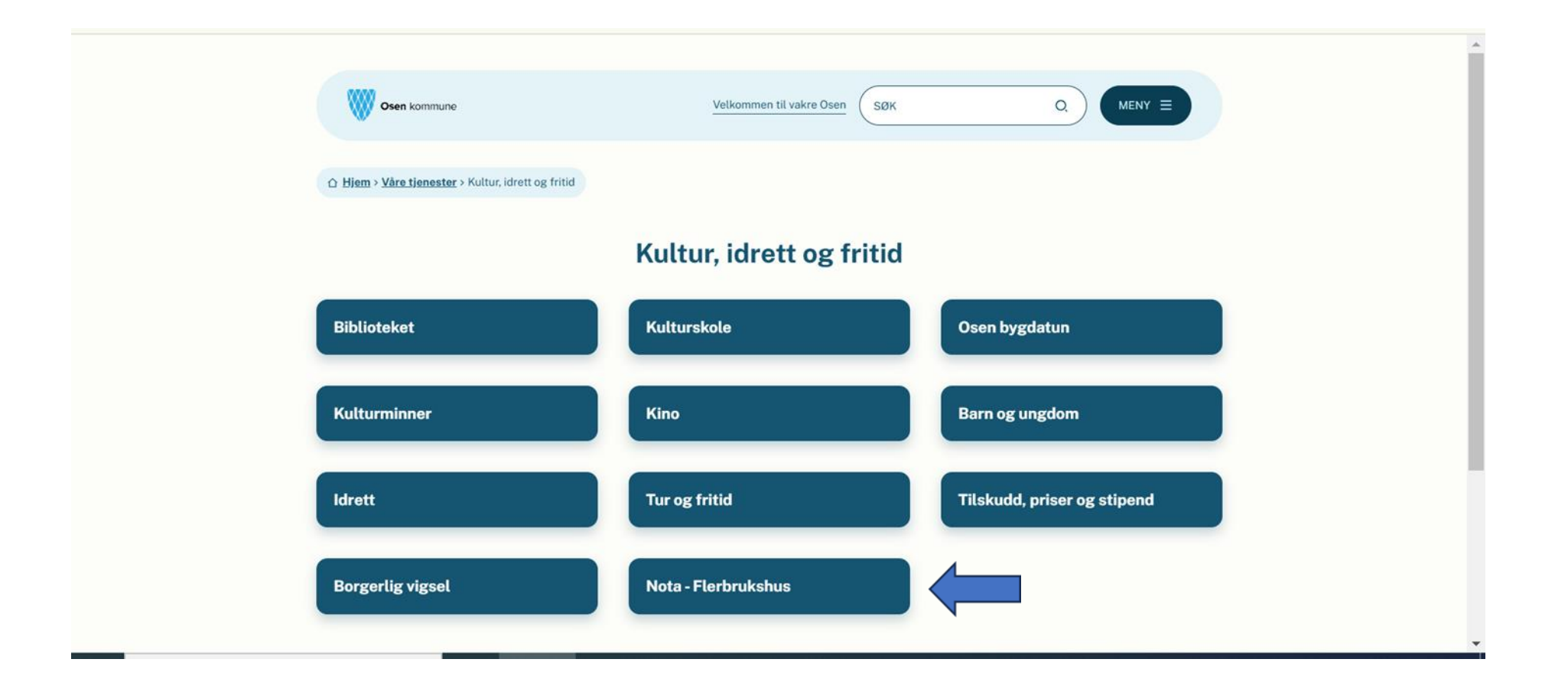

Priser og vilkår og reglement for leie av Nota er i bokser. Gå inn på leiesystem. (Det heter booking i Famac.)

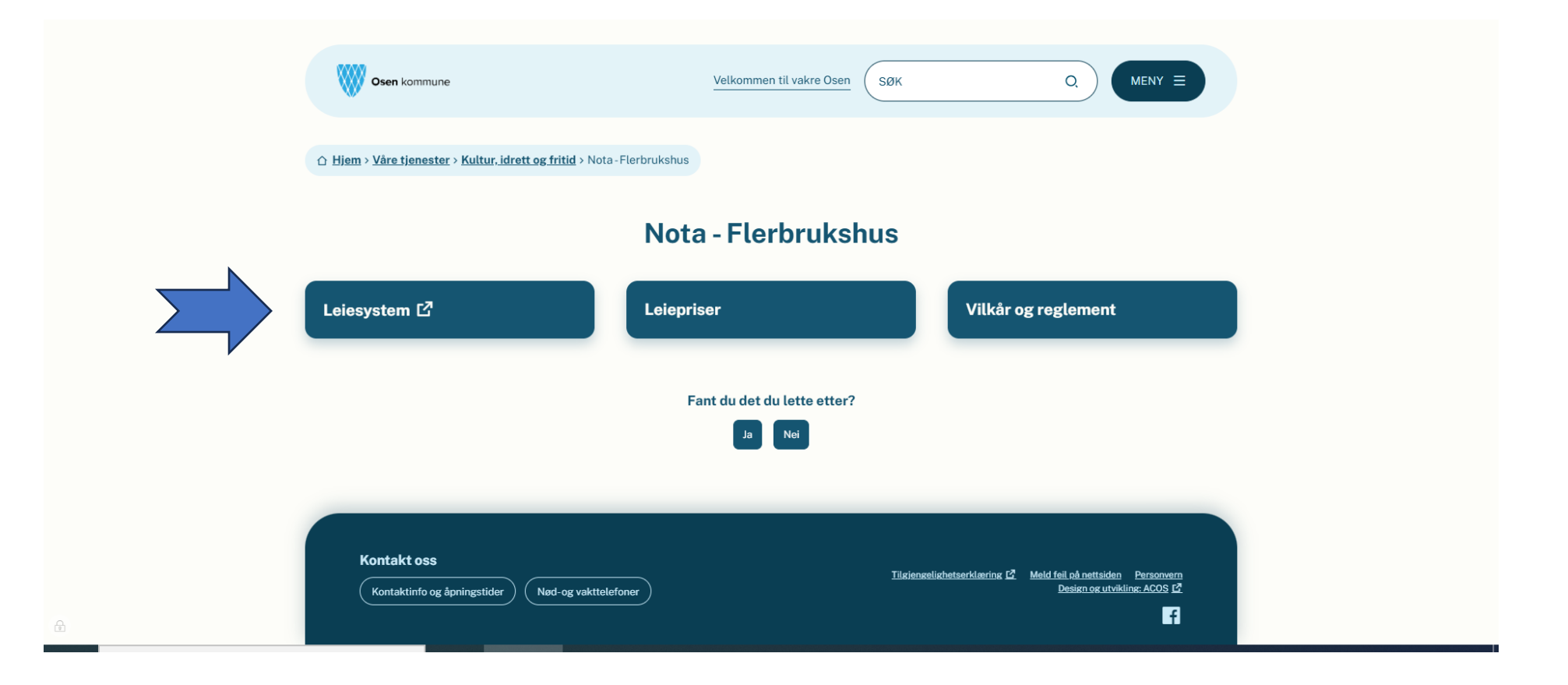

#### Oversiktsbilde for valg.

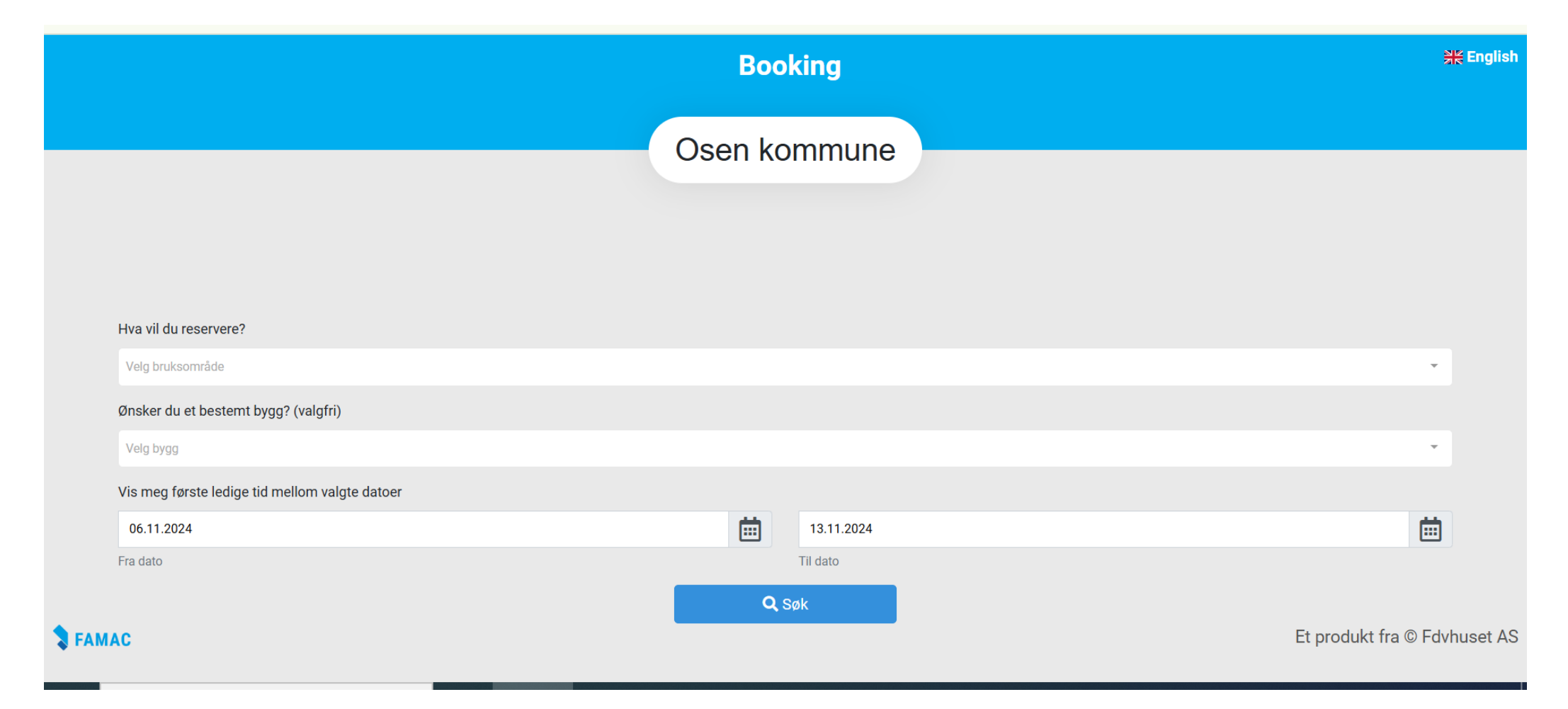

Velg hva du vil reserve/leie til. Velger du alle, får du opp alle rom i oversikten.

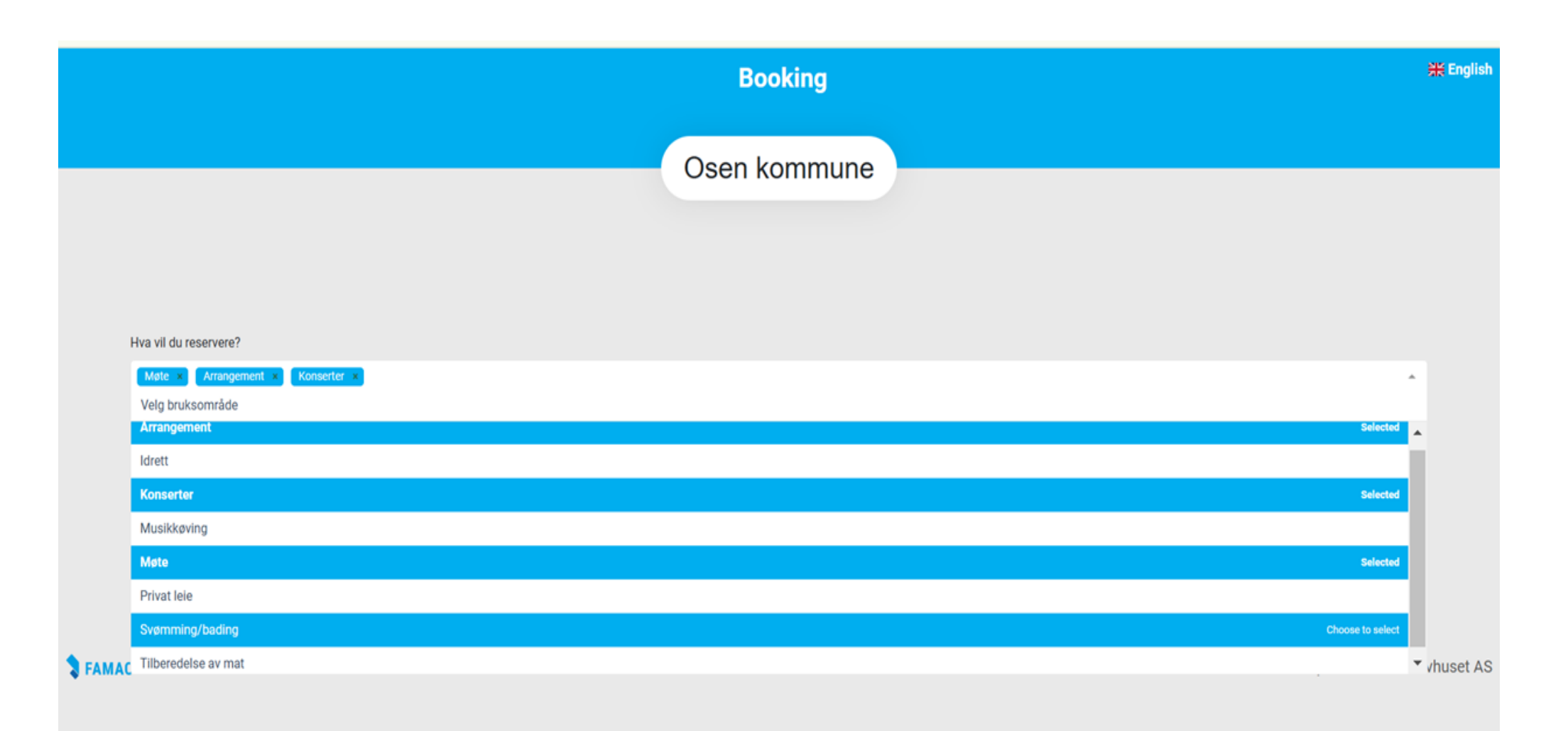

Velg bygg. Det er kun Nota til valg. Velg dato fra – til. Velg SØK

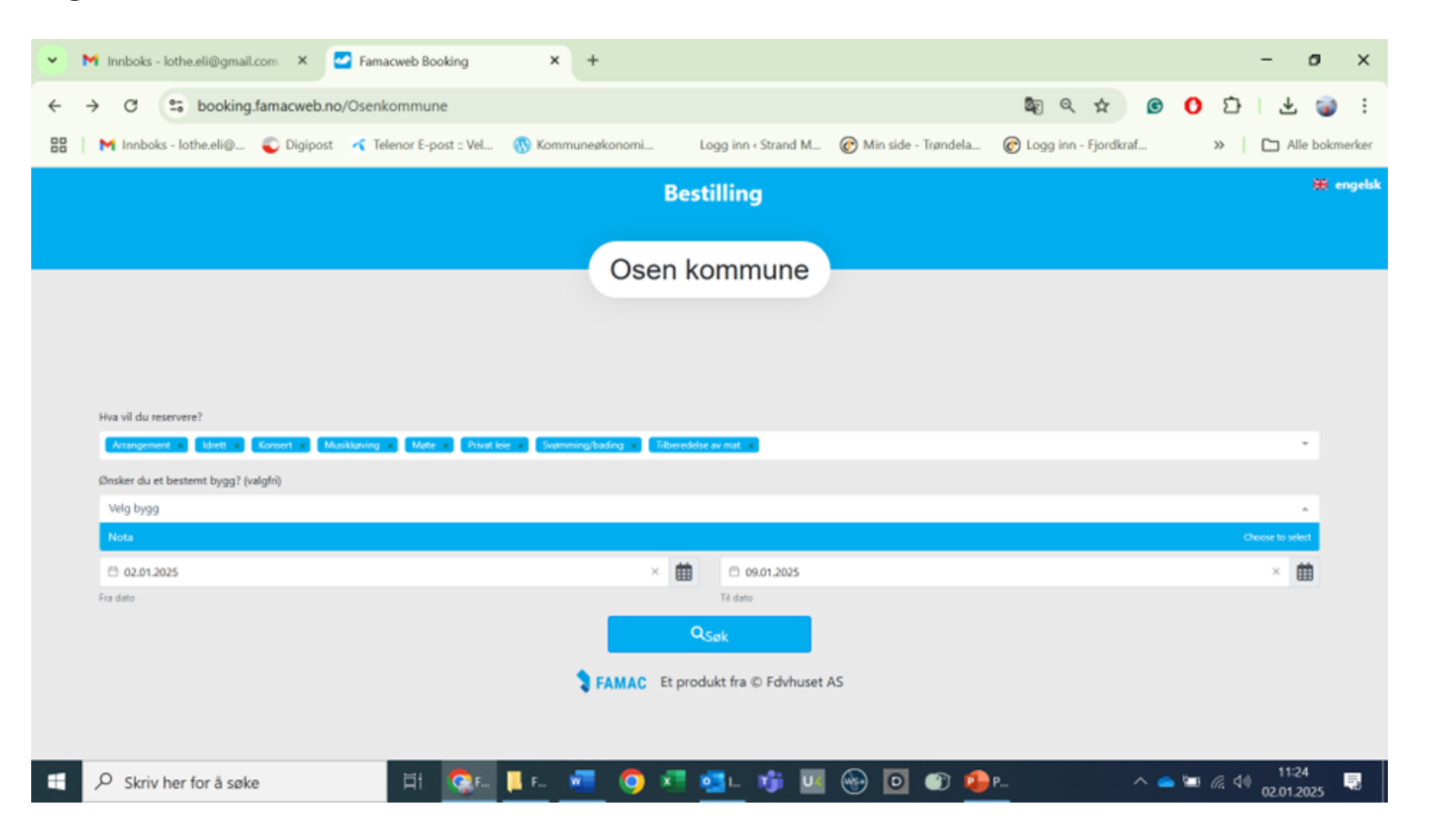

• 1. UTLEIELOKALITETER DU KAN VELGE.

(Mulighet for å velge flere rom i gangen) Musikkrom og Ungdomsklubbrom egne henvendelser til Osen kommune)

- Stor hall (1155,5 m2)
- Hallen kan deles i 3 oppmerkede baner

Del A, Del B, Del C

- Foajeen Allrom 1. etg.
- Brua Allrom 2. etg.
- Osen Møterom 2. etg.
- Skolekjøkken
- Kulturstua
- Svømmehall

# Velg dato ved pil frem og tilbake.

| Søkefilter           |     |       |       |       |       |            |         |         |         |       |       |       |         |       |          |       |         |         |       |           |          |
|----------------------|-----|-------|-------|-------|-------|------------|---------|---------|---------|-------|-------|-------|---------|-------|----------|-------|---------|---------|-------|-----------|----------|
|                      |     |       |       |       |       |            | Onsdaç  | g 06. n | iov. 20 | 24    |       | Ţ     |         |       |          |       |         |         |       | < 1 da    | ag >     |
| Ressurs              | :00 | 04:00 | 05:00 | 06:00 | 07:00 | 08:00      | 09:00   | 10:00   | 11:00   | 12:00 | 13:00 | 14:00 | 15:00   | 16:00 | 17:00    | 18:00 | 19:00   | 20:00   | 21:00 | 22:00     | 23:00    |
| 3 Nota               |     |       |       |       |       |            |         |         |         |       |       |       |         |       |          |       |         |         |       |           |          |
| Brua Allrom 2 etg.   |     |       |       |       |       | lkke tilgj | engelig |         |         |       |       |       |         |       |          |       |         |         |       | lkke tilg | jengeli  |
| Foajeen 1 etg.       |     |       |       |       |       | lkke tilgj | engelig |         |         |       |       |       | Reserve | rt    |          |       |         |         |       | lkk       | e tilgje |
| Kulturstua           |     |       |       |       |       | lkke tilgj | engelig |         |         |       |       |       |         |       |          | Res   | servert |         |       | lkke tilg | jengeli  |
| Musikkrom            |     |       |       |       |       | lkke tilgj | engelig |         |         |       |       |       |         |       |          |       |         |         |       | lkke tilg | jengeli  |
| Osen Møterom 2. etg. |     |       |       |       |       |            |         |         |         |       |       |       |         |       |          |       |         |         |       | lkke tilg | jengeli  |
| Skolekiøkken         |     |       |       |       |       | lkke tilgj | engelig |         |         |       |       |       | Reserve | rt    |          |       |         |         |       | lkke tilg | jengeli  |
|                      |     |       |       |       |       | lkke tilai | enaelia |         |         |       |       |       |         |       | Reserver | t Res | servert | Reserve | rt    | lkke tila | ienaeli  |
| 🗆 Stor hall          |     |       |       |       |       | lkke tilgj | engelig |         |         |       |       |       |         |       |          |       |         |         |       | lkke tilg | jengeli  |
|                      |     |       |       |       |       | lkke tilgj | engelig |         |         |       |       |       |         |       |          |       |         |         |       | lkke tilg | jengeli  |
|                      |     |       |       |       |       | lkke tilgj | engelig |         |         |       |       |       |         |       |          |       |         |         |       | lkk       | e        |
| Stor hall Del A      |     |       |       |       |       | lkke tilgj | engelig |         |         |       |       |       |         |       | Reserver | t Res | servert | Reserve | rt    | lkke tilg | jengeli  |
|                      |     |       |       |       |       | lkke tilgj | engelig |         |         |       |       |       |         |       |          |       |         |         |       | lkk       | e        |
| Stor hall, Del B     |     |       |       |       |       | lkke tilgj | engelig |         |         |       |       |       |         |       | Reserver | t Res | servert | Reserve | rt    | lkke tilg | jengeli  |
|                      |     |       |       |       |       | lkke tilgj | engelig |         |         |       |       |       |         |       |          |       |         |         |       | lkk       | e        |
| Stor hall, Del C     |     |       |       |       |       | lkke tilgj | engelig |         |         |       |       |       |         |       | Reserver | t Re  | servert | Reserve | rt    | lkke tilg | jengeli  |
|                      |     |       |       |       |       | lkke tilgj | engelig |         |         |       |       |       |         |       |          |       |         |         |       | lkk       | e        |
|                      | 4   |       |       |       |       |            |         |         |         |       |       |       |         |       |          |       |         |         |       |           | •        |

Alle rom kommer opp.Trykk på et klokkeslett på linje med rommet du ønsker å leie. Slipp opp og oversiktsbilde på søknaden kommer opp.

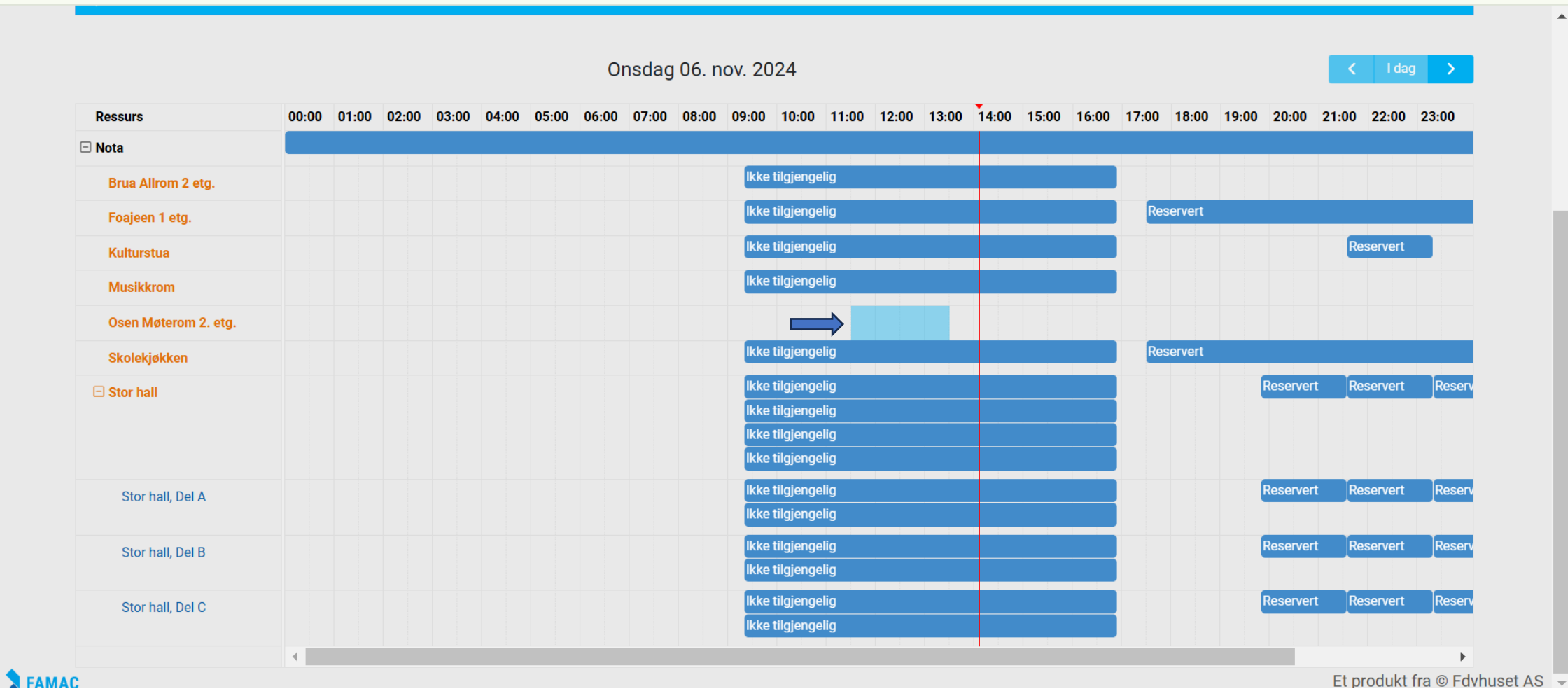

Et produkt fra © Fdvhuset AS

#### Kontroller og korrigert opplysninger i reservasjonssteget.

Valg av møterom

Velg dato og klokkeslett

Valg av gjentagelse betyr at du kan velge for kun 1 gang, ukentlig, eller månedlig.

Nei betyr kun 1 gang.

Hake ut Jeg bekrefter. X

Trykk neste.

| Søkefilter                                                |                                              |                    | · · · · · · · · · · · · · · · · · · · |
|-----------------------------------------------------------|----------------------------------------------|--------------------|---------------------------------------|
|                                                           | Reservasj                                    | onssteg            |                                       |
| Datallar                                                  | 2<br>Opplyspinger                            | 3<br>Kundedataliar | 4<br>Fullfar                          |
| lg hva du ønsker å reservere:                             |                                              |                    |                                       |
| Osen Møterom 2. etg. ×                                    |                                              |                    | ·                                     |
| art dato                                                  | Starttid                                     | Sluttid            |                                       |
| 6.11.2024                                                 | 11:30                                        | 13:30              | $\bigcirc$                            |
| sker du å gjenta denne reservasjon? (valgfri)             |                                              |                    |                                       |
| lei                                                       |                                              |                    | •                                     |
| talpris for reservasjon                                   |                                              |                    | 0,00                                  |
| Jeg bekrefter at jeg har lest og forstått vilkårene og sa | mtykker til å være bundet av disse avtalene. |                    |                                       |
|                                                           |                                              |                    | Avbryt Neste                          |
|                                                           |                                              |                    | Et produkt fra © Edybuse              |

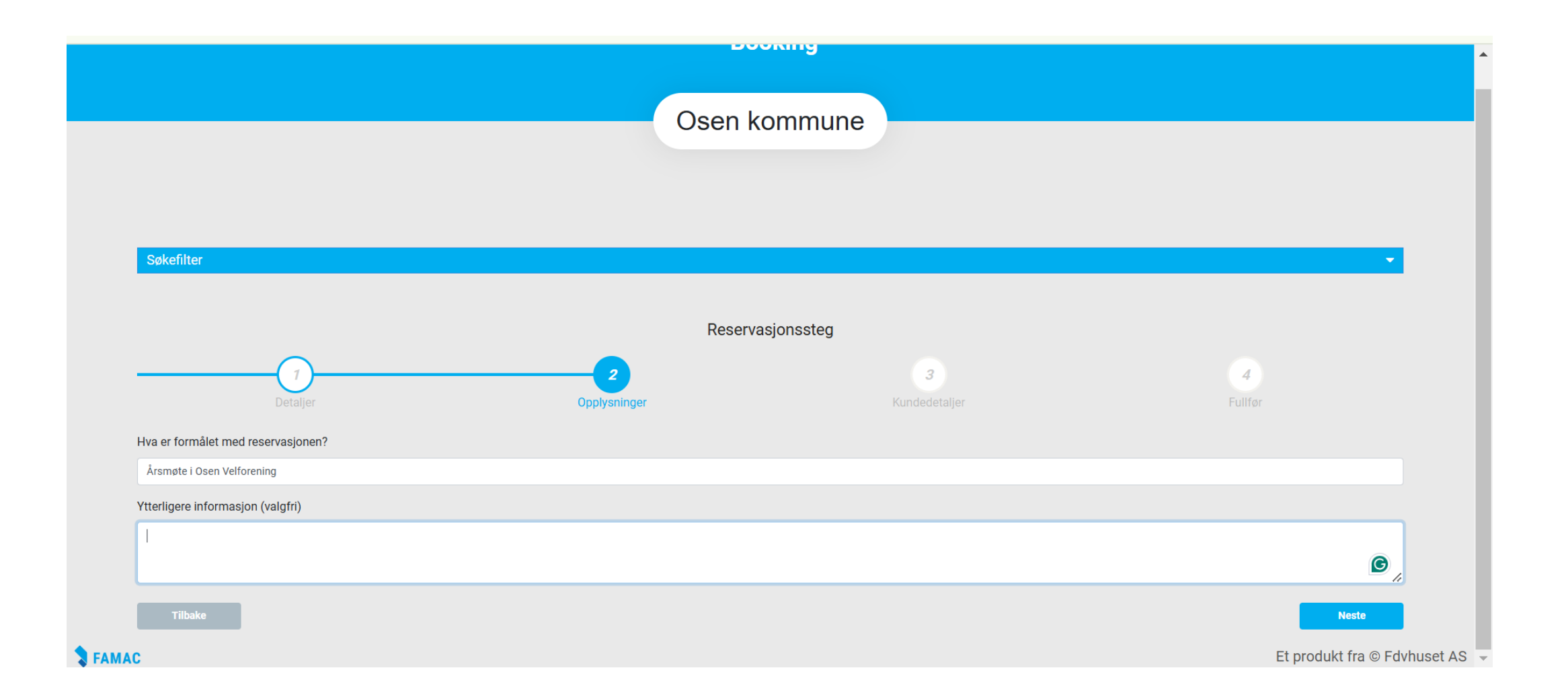

| Søkefilter                                     |                                          |               |               |               | <b>^</b>     |
|------------------------------------------------|------------------------------------------|---------------|---------------|---------------|--------------|
| Hva vil du reservere?                          |                                          |               |               |               |              |
| Arrangement ×                                  |                                          |               |               |               | -            |
| Ønsker du et bestemt bygg? (valgfri)           |                                          |               |               |               |              |
| Nota ×                                         |                                          |               |               |               | -            |
| Vis meg første ledige tid mellom valgte datoer |                                          |               |               |               |              |
| 06.11.2024                                     | <b></b>                                  | 13.11.2024    |               |               |              |
| Fra dato                                       |                                          | Til dato      |               |               |              |
|                                                |                                          | <b>Q</b> Søk  |               |               |              |
|                                                |                                          |               | -             |               |              |
|                                                | Reser                                    | vasjonssteg   |               |               |              |
|                                                |                                          |               |               |               |              |
| Detaljer                                       | Opplysninger                             |               | Kundedetaljer | Fullfør       |              |
| Mobilnummer                                    | Lagg inn talafannummar og du vil få tils | andt an kada  |               |               |              |
| +47 99313848 Verifiser                         |                                          | enut en Roue. |               |               |              |
|                                                | Trykk verifiser.                         |               |               |               |              |
| Пібаке                                         |                                          |               |               |               |              |
| AC                                             |                                          |               |               | Et produkt fr | a © Fdvhuset |

| Fra dato                 |              | Til dato                   |         |
|--------------------------|--------------|----------------------------|---------|
|                          |              | Q Søk                      |         |
|                          |              |                            |         |
|                          | Res          | servasjonssteg             |         |
|                          | 2            | 3                          | 4       |
| Detaljer                 | Opplysninger | Kundedetaljer              | Fullfør |
| Privatperson eller firma |              |                            |         |
| Privatperson             |              |                            | v       |
| Fullt navn               |              |                            |         |
| Eli Kristin Lothe        |              |                            |         |
| Postadresse              |              |                            |         |
| Sorgenfriveien 20        |              |                            |         |
| 7740                     |              | Legg inn navn adresse      |         |
| Mobilnummer              |              | telefonnr og epostadresse. |         |
| 99313848                 |              |                            |         |
| E-post                   |              | Trykk neste.               |         |
|                          |              | ,                          |         |
| Tilbake                  |              |                            | Neste   |

# Sjekk opplysningene du har lagt inn og trykk fullfør.

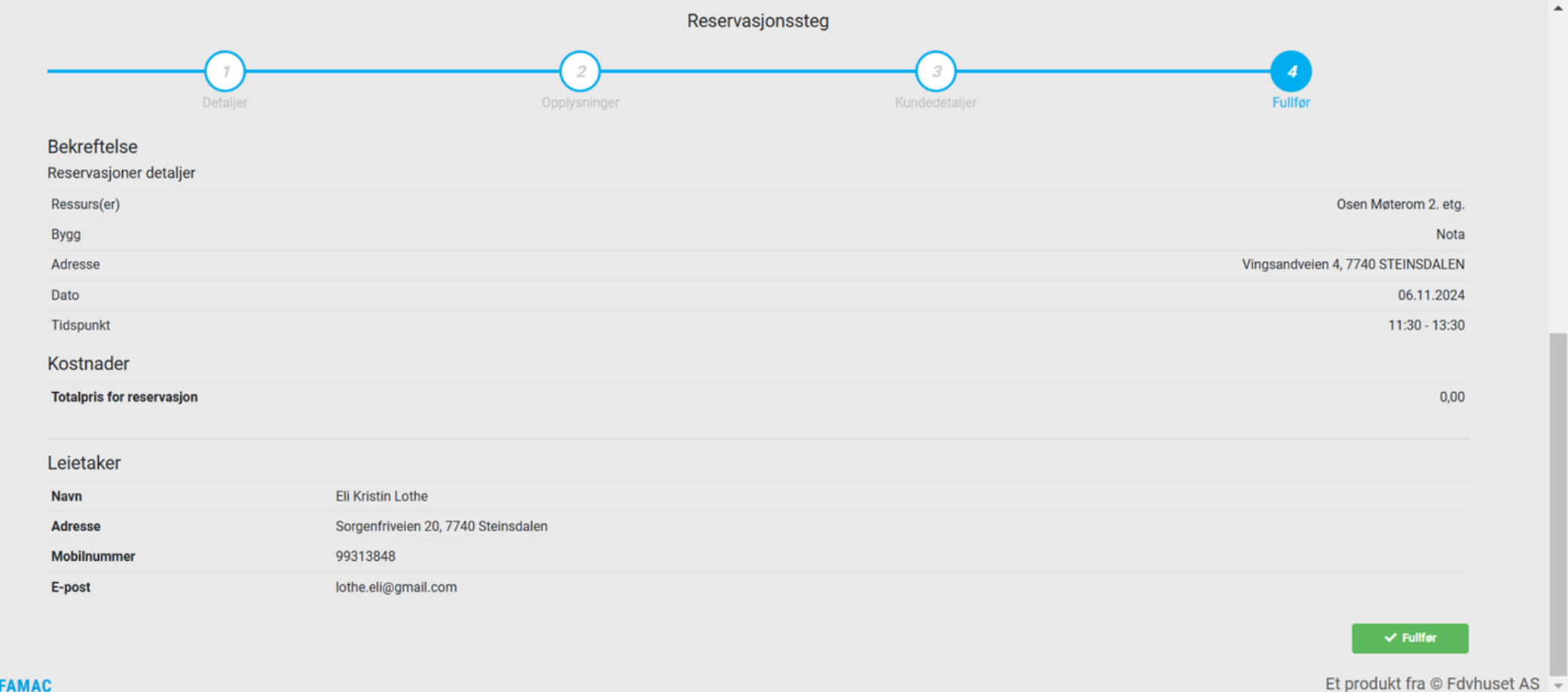

**FAMAC** 

- Reservasjon blir sendt til Osen Kommune på e-post
- Famacansvarlig lager kontrakt og det blir sendt kontrakt og godkjennelse tilbake på E-post.
- Første gang er reglement og vilkår sendt med.

 Kontaktpersoner ved leie av Nota; Eli Lothe 99313848 eli.lothe@osen.kommune.no